### Wireless Music Center + Station

### WACS700

# Forbind til din PC

### Hvad kan du gøre med din PC Installererings-CD?

- Forbinde din WAC700 Center direkte til din PC eller hjemmenetværk, via en ledningsforbundet router eller via trådløs forbindelsesled
- Betjene din musiksamling via **Digital Media Manager (DMM)**, inklusiv:
  - Opret og omdøb afspilningslister/numre, redigere nummeroplysninger og overføre musikfiler fra PC til **WAC700** Center
  - Stier til opdatering af Gracenote(r) musikgenkendelsesservice for de seneste CD-oplysninger
  - Stier og understøttende link til DMM software og WACS700s firmware opgraderinger
- Produktregistrering til opgraderinger

### PC systemkrav

- Windows 2000/XP (Home eller Professional)
- Pentium III 300MHz processer eller hurtigere
- Ethernet netværks-adapter
- CD-ROM drev
- Ledig harddisk lagringsplads: 100MB for software

### Hvad har du ellers brug for ?

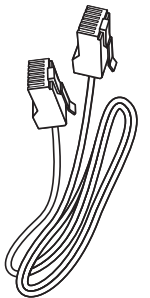

Leveret Ethernet kabel (lige kabel)

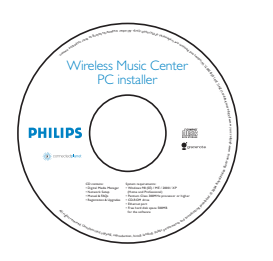

Leveret PC Installerings-CD

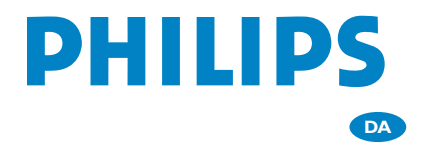

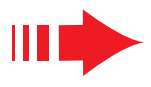

## **Forbered** installation

### På WACS700:

- Check at du har forbundet Wi-Fi mellem **WAC700 Center** og **WAS700 Station**. (Se **Sådan kommer du hurtigt i gang, Trin A**)
- 2 Check at dit **WAC700** Center er tændt

### På din PC eller eksisterende PC netværk:

- Tænd for PC og log på som administrator.
- 🖌 Luk alle aktive programmer på din PC
- Isæt installerings-CDen i din PC og vælg det ønskede sprog
- **4** Tryk på **Accept** (Accepter), hvis du kan acceptere betingelserne i licensen
  - På siden **Welcome** (Velkommen) skal du trykke på **Next** (Næste) for at komme til Software Installeringssiden

# Vælg Hurtig Installering eller Speciel Installering

- Hvis det er første gang du angiver indstillinger, så skal du vælge Express Installation (Hurtig Installering). Både PC-tilslutningen og DMM bliver installeret.
- Du kan ændre din installation eller genindstallere DMM ved at vælge Custom Installation (Speciel Installering).

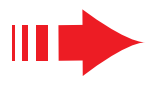

### Hurtig Installering

For almindelige brugere giver Hurtig Installering **WAC700**s standard PC-forbindelse. Vælg installation i overensstemmelse med dit eksisterende hjemmenetværk. **Du kan installere hurtigere og nemmere ved at vælge Mulighed 1.** 

### **Mulighed 1:**

### Direkte forbindelse (Anbefalet)

#### Vælg denne indstilling, hvis du ikke har noget lokalnetværk, hverken trådløst eller med kabel.

Klikkes for at vælge **Music Center connect to Standalone PC, no LAN/Wireless Network** (Music Center forbindes til Standalone PC, intet LAN/Trådløst Netværk)

2 Når installationsguiden beder om det, skal du tilslutte det medfølgende Ethernet-kabel (straight-throughkabel) til **ETHERNET**-portene på Center og PC'en

Følg instruktionerne på skærmen for at afslutte PCforbindelsen.

→ Skærmen viser: "Forbindelsen til dit Music Center er oprettet"

4 Klik på Next (næste) for at starte installering af DMM.

→ Ikonet vises på computer skrivebordet, når installering af **DMM** er færdig

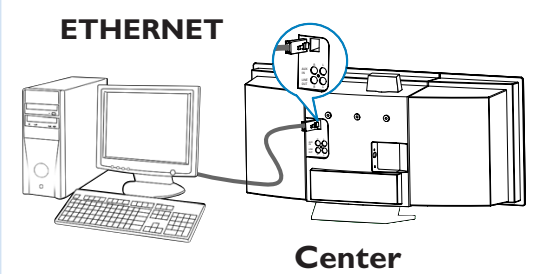

#### Tips:

– **Kun til Mulighed 1:** Hvis din PC også er sluttet til internettet via et XDSL-modem, skal du afslutte DMM, før du starter internetadgangen.

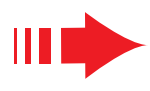

#### NB:

- Mulighed 2 og mulighed 3 er for brugere, der har erfaring med Wi-Fi-installation.

### Mulighed 2:

### Trådløs forbindelse

Vælg denne mulighed hvis du vil forbinde Music Center til en trådløs router/trådløst forbindelsesled eller et eksisterende trådløst netværk

Check at den trådløse router/forbindelsesleddet virker, som de skal. Skriv deres SSID og WEP eller WPA nøgle ned, hvis den er aktiveret i routeren/forbindelsesleddet

- 2 Klikkes for at vælge **Music Center connect to Wireless Network** (Music Center forbindes til Trådløst Netværk)
  - Når installationsguiden beder om det, skal du tilslutte det medfølgende Ethernet-kabel (straight-throughkabel) til **ETHERNET**-portene på Center og PC'en

#### Når skærmen til højre vises,

- a. Indsættes den SSID du skrev ned i ovenstående
  trin 1
- **b.** Ved WLAN klikkes på **Infrastructure mode** (infrastruktur funktion)
- c. Indsæt WEP eller WPA nøglen, som du skrev ned i ovenstående trin 1

Følg instruktionerne på skærmen for at afslutte PC-forbindelsen.

 Skærmen viser: "Music Centerets WiFi indstillinger er ændret. ......"

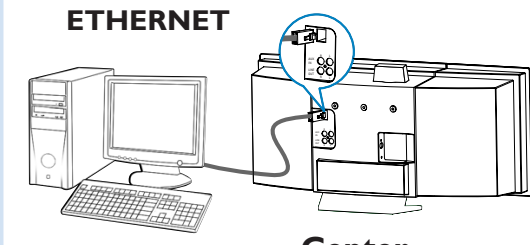

### Center

#### PHILIPS

The WiFi settings of Music Center have been changed.

To apply the new settings on the Music Center and the Stations(s), do the following to let the Center and the Station(s) enter Installation mode:

- a) In Music Center's HD mode, press MENU and select 'Station Mgnt' >> 'Add New Station'.
- b) In Music Station's AUX mode, press MENU and select "Installation Mode".

#### Tips:

Δ

- Det anbefales at WEP krypteringsnøglen bruges for at opnå bedre ydeevne og sikkerhed.
- Ved Infrastruktur, vil Channel (Kanal) automatisk blive tildelt af routeren/forbindelsesleddet.
- Hvis du vil ændre Channel (Kanal), indsættes den SSID af din trådløst netværk og vælge
  Ad-hoc mode i ovenstående trin 4a, 4b.

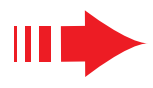

 For at få det nye indstillinger til at gælde for
 WACS700 skal både Center og Station stå på Installeringsfunktion.

#### På Center:

- a. Vælg HD.
- **b.** Tryk på **MENU**
- c. Brug knapperne ▲ eller ▼ og ► for at gå ind i
  Station Mgnt menuen
- d. I Station Mgnt menuen bruges knapperne
  ▲ eller ▼ og ► for at vælge Tilføj Ny
  Station

#### På Station:

- a. Vælg AUX.
- b. Tryk på MENU.
- c. Brug knapperne ▲ eller ▼ og ► for at vælge Installeringsfunktion

#### På Center:

Tryk på **STOP** ■ for at gå ud af Installeringsfunktion, når Center har fundet alle stationerne

7

Klik på **Next** (næste) for at starte installering af DMM.

→ lkonet vises på din computers skrivebord, når

installering af **DMM** er færdig

8

Fjern det leverede Ethernet kabel fra din PC og Center og derefter forbindes din PC til den trådløse router/forbindelsesled

# Mulighed 3:

### Ledningsforbindelse

Vælg denne mulighed, hvis du vil forbinde Music Center til et eksisterende netværk med ledningsforbundet router

Check at den ledningsforbundne router virker som den skal og aktivér dens DHCP

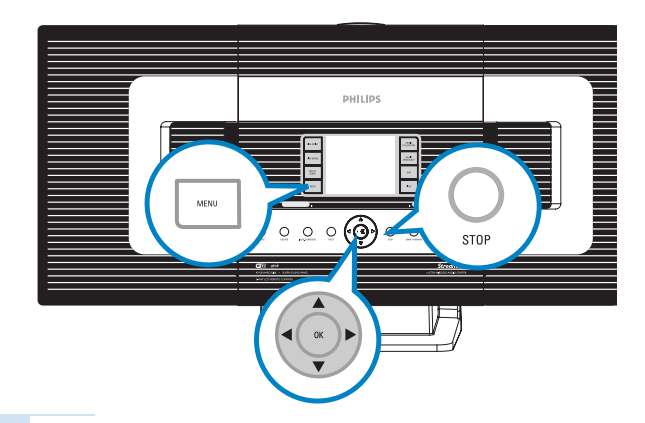

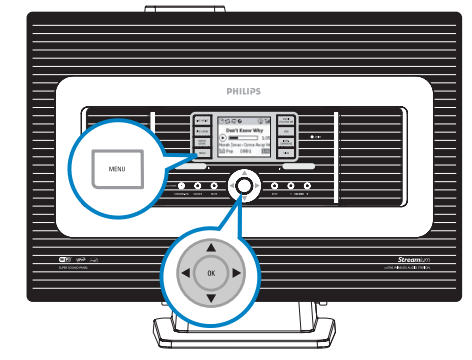

### Hurtig Installering

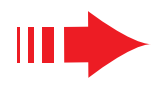

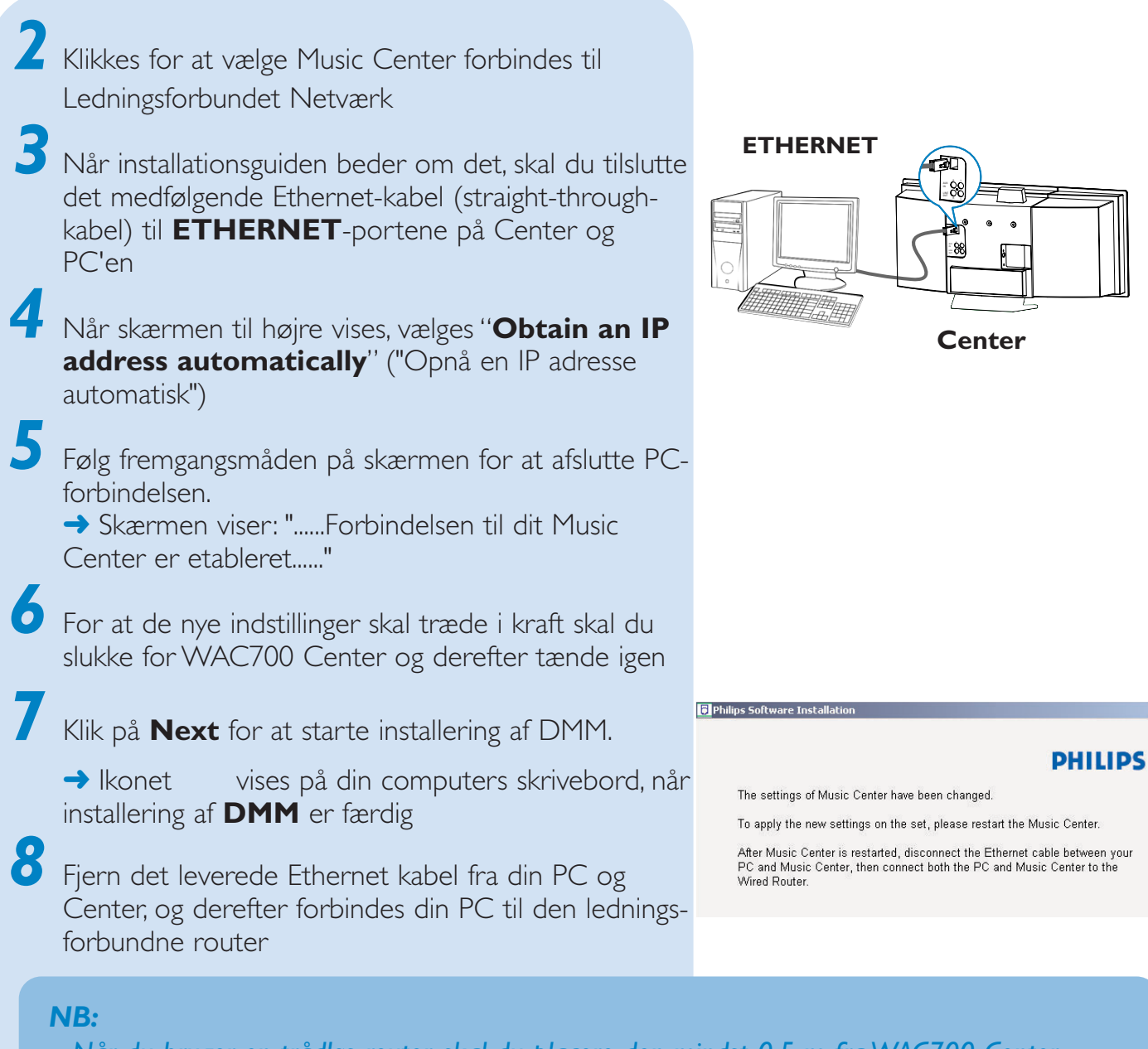

- Når du bruger en trådløs router, skal du placere den mindst 0,5 m fra WAC700 Center.
- Hvis du bruger Windows 2000, skal du checke, at Service Pakke 2 er installeret.
- Vælg PCens netværk-adapter som forbinder Center via det leverede Ethernet kabel, hvis du har installeret mere end en netværk-adapter på din PC.
- Hvis du tilføjer/fjerner en netværksadapter til/fra din PC, skal du geninstallere PC-tilslutningen. Følg trinene under Speciel Installering (Custom Installation): Change Network Settings.
- Ved Mulighed 3: Ledningsforbindelse, undgå at indstille IP adressen manuelt: IP adresse: 169.254.xxx. yyy; Subnet mask: 255.255.0.0. Sådan en IP adresse vil være i konflikt med WiFi netværket på WACS700 Center og Station, hvilket vil deaktivere Centers Ethernet port. Den deaktiverede Ethernet port genindstilles ved at nulstille dit WAC700 Center (se kapitlet Nulstil i Brugermanual).

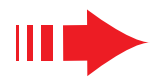

# Digital Media Manager (DMM)

**Digital Media Manager (DMM)** indeholder de nødvendige software komponenter for at din PC kan arbejde sammen med WAC700 Center.

Dobbeltklik på på din computers skrivebord for at starte DMM

Følg vejledningen på skærmen

Du kan lære mere om DMM ved at klikke på Help (Hjælp) → Digital Media Manager Help (Hjælp)

#### **VIGTIGT!**

 Hvis der inden for 15 minutter, efter at du har overført musik fra Center til PC, opstår strømsvigt, går den overførte musik tabt.

### **Speciel Installering**

Du kan ændre din installation eller genindstallere **DMM** ved at vælge **Custom Installation** (Speciel Installering)

# Change Network Settings (Ændring af Netværksindstilinger)

Genindstil dit **WAC700 Center** som fra fabrikken (se kapitlet **Nulstil** i **Brugermanual**)

Vælg den nye installation

Følg trinene ovenfor under **Mulighed 1, Mulighed 2** eller **Mulighed 3** af **Express Installation** (Hurtig Installering)

# **Ordliste**

**Access point (forbindelsesled):** kommunikationsled for forbindelsen mellem et trådløst apparat og et ledningsforbundet LAN.

**Ad-hoc funktion:** en netværksstruktur, hvor apparater kommunikerer med hinanden direkte uden forbindelsesled.

**DHCP:** står for Dynamic Host Configuration Protocol (Dynamisk Vært Konfigurerings-Protokol. Det er en protokol, som tildeler dynamiske IP adresser til apparater i et netværk.

**Infrastructure mode (Infrastrukturfunktion):** en netværksstruktur, hvor apparater kommunikerer med hinanden via et forbindelsesled

**IP** adresse: identificerer computer eller apparater i et TCP/IP netværk

**SSID:** står for Service Set IDentifier (Service Set Identifikation). Den samme SSID bruges til alle forbindelsesled og alle apparater, du forbinder dem til et specifikt WLAN.

Subnet Mask: It serves to decide what subnet an IP address belongs to

**WEP:** står for Wired Equivalent Privacy. Det er en sikkerhedsprotokol til et trådløst lokalt netværk

**WLAN:** står for Wireless Local Area Network (Trådløst Lokalt Netværk). I sådan et netværk bruges højfrekvens-bølger til kommunikation

**WPA:** står for Wi-Fi Protected Access (WiFi Beskyttet Adgang). Dette er en Wi-Fi standard, som skal forbedre WEPs sikkerhed. Virker på eksisterende WEP-aktiverede WiFi produkter.

Gracenote og CDDB er varemærker registreret af Gracenote. Gracenote logo og logotype og "Powered by Gracenote" logoet er Gracenotes varemærker.

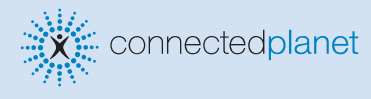

### Brug for hjælp?

Online Gå til www.philips.com/support

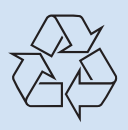

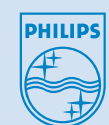

2005 © Koninklijie Philips Electronics N.V. All rights reserved. 3141 075 20773 DA www.philips.com

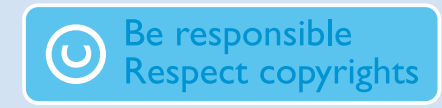